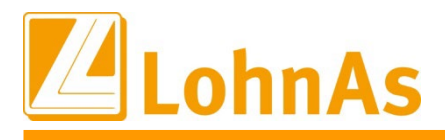

## euBP - elektronisch unterstützte Betriebsprüfung

Einfach – schnell – sicher, so gehen Betriebsprüfungen der Deutschen Rentenversicherung mit elektronischer Unterstützung. Kein lästiges zusammentragen von Akten und Unterlagen mehr. Quasi per Knopfdruck erzeugen Sie die für die Betriebsprüfung notwendigen Informationen.

Betriebsprüfungsverfahren (euBP)

Grundsätze nach § 28p Abs. 6a SGB IV zum Verfahren "elektronisch unterstützte Betriebsprüfung" Die Arbeitgeber erhalten im Rahmen des Verfahrens der elektronisch unterstützten Betriebsprüfung (euBP) die Möglichkeit, die für die Prüfung relevanten Daten elektronisch anzuliefern. Die vom Arbeitgeber übermittelten Daten werden mit Hilfe einer Prüfsoftware analysiert und die daraus gewonnenen Ergebnisse als Hinweise für die Prüfung genutzt. Ziel ist es, die Prüfdauer bei den einzelnen Prüfstellen zu reduzieren. Unter Umständen kann eine Prüfung vor Ort gänzlich entfallen. Nach Abschluss der Prüfung hat der Arbeitgeber die Möglichkeit, Ergebnisse elektronisch abzurufen.

Ab dem 01.01.2023 sind die für die Prüfung notwendigen Daten elektronisch aus einem systemgeprüften Entgeltabrechnungsprogramm zu übermitteln. Auf Antrag des Arbeitgebers kann für Zeiträume bis zum 31.12.2026 auf eine elektronische Übermittlung der gespeicherten Entgeltabrechnungsdaten verzichtet werden.

Weiterführende Informationen und Schnittstellenbeschreibungen unter:

https://www.deutsche-rentenversicherung.de/DRV/DE/Experten/Arbeitgeber-und-Steuerberater/elektronisch-unterstuetzte-Betriebspruefung-euBP/euBP.html

# Welche Voraussetzungen sind notwendig?

Es müssen alle Monatssicherungen für den Prüfzeitraum in der Struktur

...LOHN\Ordnernummer\BACKUP\\*.\* vorhanden sein.

Erfassen Sie in dieser Maske die für die Prüfung relevanten Daten, wobei einige Datenfelder der Dokumentation dienen und keine Pflichtfelder sind.

Mandant -> Allgemein / Steuer / Sozialversicherung ->Prüfungen und Termine -> Prüfungen

| autende Nummer                                                          | 1 -                                           | ITSG GmbH                                                             | T                                  | estfirma O            | ualitätskonti      | rolle                        |                                                |                       |          |                |                                                                |
|-------------------------------------------------------------------------|-----------------------------------------------|-----------------------------------------------------------------------|------------------------------------|-----------------------|--------------------|------------------------------|------------------------------------------------|-----------------------|----------|----------------|----------------------------------------------------------------|
| Mandantennummer                                                         | 1                                             | Mia Testfrau                                                          |                                    | countria de           | admatsitoriti      | one                          |                                                |                       |          | e-             | mail an SaBeAr                                                 |
| nfo-Beginn der                                                          | maschine                                      | llen Bearbeitung 10/2                                                 | 021 - his 0                        | 5/2023                |                    |                              |                                                |                       |          | C              |                                                                |
| Prüfer * 999 v                                                          |                                               | Meisternrüfe                                                          | .021 - 513 0<br>ar                 | 5/2025                |                    |                              | Telefon                                        | 004930                | 123456   |                |                                                                |
| Straße und Hausnumme                                                    | ar                                            | Musterstr 1                                                           | - 1                                |                       |                    |                              | Telefoli                                       | 001000                | 123130   |                |                                                                |
| Postleitzahl * und Ort                                                  | -1                                            | 97010                                                                 | -                                  | rzhuro                | 1                  |                              |                                                |                       |          |                |                                                                |
| F-Mail Adresse                                                          |                                               | kein@mail de                                                          | ,                                  | Loarg                 | ,                  |                              |                                                |                       |          | e.             | mail an Prüfer                                                 |
| Beginn der Prüfung am                                                   |                                               | 01 06 2023                                                            | Kalend                             | ler                   | was                |                              |                                                |                       |          |                |                                                                |
| Abschluß der Prüfung an                                                 | m                                             | 0110012025                                                            | Kalend                             | ler                   | DRV                | ۲                            | Finanzamt                                      |                       | 0        |                |                                                                |
| geprüfter Zeitraum *                                                    | vom*                                          | 01 / 2022                                                             | Monat /                            | .lahr                 | BA                 | 0                            | Unfallversic                                   | heruna                | 0        |                |                                                                |
| des Mandanten                                                           | bis*                                          | 05 / 2023                                                             | Monat /                            | Jahr                  | SOKA               | 0                            | Zoll                                           |                       | 0        |                |                                                                |
| Beschlagnahmung (Zoll)                                                  | )                                             |                                                                       | Kalend                             | ler                   | 0010               |                              | 2011                                           |                       |          | Zeig           | e Ordner \euBP                                                 |
| Aufwand Anzahl der M                                                    | ,<br>litarbeiter                              |                                                                       |                                    |                       | ermittle           | Anzah                        | l Mitarbeiter f                                | ür Prüfzeitra         | um       | <br>Ze         | ige Meldedialog                                                |
| Aufwand der Prüfung i                                                   | in Stunde                                     | n                                                                     | 1                                  | Aufwa                 | nd der Prü         | fund A                       | nzahl KK / EA                                  | 1                     | Anz KK   |                | <b>J</b>                                                       |
| Feststellung am (Prüfun                                                 | igsbeschei                                    | d) .                                                                  | •                                  | Ka                    | alender            | 3                            |                                                |                       |          | mai            | ueller Histaufbau                                              |
| Feststellung am (Prüfun                                                 | ngsbeschei                                    | d)                                                                    | •                                  | Ka                    | alender            |                              |                                                |                       |          | mar<br>m       | nueller Histaufbau<br>anuelle Prüfung                          |
| Feststellung am (Prüfun                                                 | igsbeschei                                    | d) .                                                                  | •<br>                              | Ka                    | alender<br>Ei      | ngang l                      | Prüferanordnun                                 | g 01                  | .04.2023 | mar            | nueller Histaufbau<br>anuelle Prüfung<br>Kalender              |
| Feststellung am (Prüfun<br>uBP Informationen                            | ngsbeschei<br>RV muss                         | d) .                                                                  | •<br>• erstellt w                  | erden                 | alender<br>Ei      | ngang l                      | Prüferanordnun                                 | g 01                  | .04.2023 | mar            | nueller Histaufbau<br>anuelle Prüfung<br>Kalender              |
| Peststellung am (Prüfun<br>uBP Informationen<br>laut Information der DI | ngsbeschei<br>RV muss<br>erstelle             | d) .<br>die maschinelle euBF<br>e euBP bis zum                        | •<br>• erstellt w                  | erden                 | alender<br>Ei      | ngang l<br>JBP wu            | Prüferanordnun<br>Irde erstellt                | g 01                  | .04.2023 | mar<br>m       | nueller Histaufbau<br>anuelle Prüfung<br>Kalender<br>12.05.202 |
| Feststellung am (Prüfun<br>uBP Informationen<br>laut Information der DI | ngsbeschei<br>RV muss<br>erstelle<br>1.40C Ma | d) .<br>die maschinelle euBF<br>e euBP bis zum<br>ndant: #99999#EUBP# | •<br>• erstellt w<br># / Testfirma | erden<br>a Qualitätsl | et<br>kontro in 05 | ingang l<br>JBP wu<br>/ 2023 | Prüferanordnun<br>Irde erstellt<br>abgerechnet | g Ol<br>2<br>Durchlau | .04.2023 | mar<br>m<br>am | nueller Histaufbau<br>anuelle Prüfung<br>Kalender<br>12.05.202 |

Über den Button **"erstelle euBP bis zum"** erfolgt die Weiterleitung für die Erstellung der entsprechenden zu prüfenden Jahre bzw. Teilzeiträume.

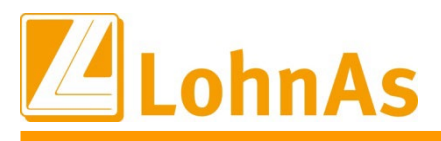

Sollten Monatsdateien für den gewünschten Prüfungszeitraum fehlen, erscheint ein Hinweisfeld:

| Information |                                                                | ×  |
|-------------|----------------------------------------------------------------|----|
| 0           | *** Monatsdatei M061.S22 fehlt !<br>Keine Datenbereitstellung! |    |
|             |                                                                | ОК |

Sofern alle notwendigen Monatsdateien vorhanden sind, erscheint folgendes Hinweisfeld:

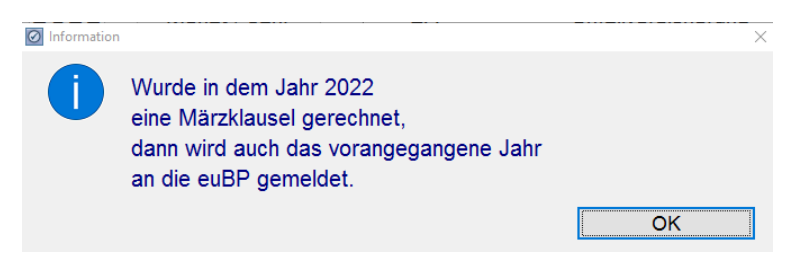

Bei mehrjährigen Prüfzeiträumen sind entsprechend mehrere Jahresdateien zu erstellen:

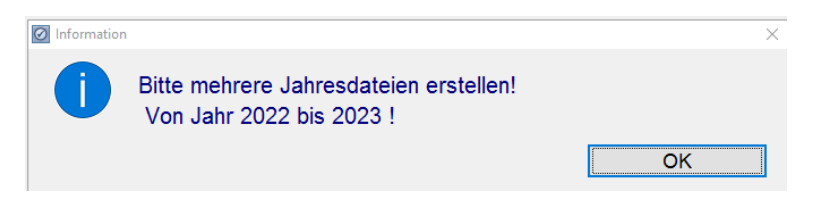

Es öffnet sich die folgende Maske, mit Voreinstellung des ersten zu prüfenden Kalenderjahres:

| EUBP-Erstellung        | Druckausgabe                                                    | interne-Funktionen      |                                                                       |   |
|------------------------|-----------------------------------------------------------------|-------------------------|-----------------------------------------------------------------------|---|
| eldeverfahren DFÜ - eu | BP elektronische unterstütz                                     | te Betriebsprüfung ab F | Buchungsiahr 2009                                                     |   |
| Übergabe in den Melde  | spool                                                           | to Bothosophanang as t  | saonangojam 2000                                                      |   |
| Zeitraumvorgabe:       | 01/2022-04/2023                                                 |                         |                                                                       |   |
| Jahr 2022 v            | 01.01.2022 Kal                                                  | bis Dezember            | <ul> <li>nach Excel Stammdaten AG</li> </ul>                          |   |
| heute erstellt:        |                                                                 |                         | nach Excel Erstattungssatz KK                                         |   |
|                        |                                                                 |                         | nach Excel Beitragsnachweise KK                                       |   |
| 10/2021 Beginn d       | ler maschinellen Bearbeit                                       | ung im LohnAs           | nach Excel Stammdaten LA nur in 2.0.0                                 |   |
| 04/2023 letzter B      | uchungszeitraum Sachbe                                          | arbeiter WELSKOP        | nach Excel Stammdaten Arbeitnehmer                                    |   |
| aktuell Personen       | aktiv: 13                                                       | passiv: 19              | nach Excel Lohndaten Arbeitnehmer                                     |   |
| kein Vertragsend       | le eingetragen.                                                 |                         | nach Excel Lohn Arbeitnehmer Zusatz                                   | _ |
| Č.                     | 0 0                                                             |                         |                                                                       |   |
|                        |                                                                 |                         | Stornierung einer abgegebenen Datenlieferung                          |   |
| Da                     | tenschnittstelle erstellen (20                                  | 022)                    | erweitertes Protokoll erstellen                                       |   |
| Protokoll der Übergabe |                                                                 |                         |                                                                       |   |
|                        |                                                                 |                         |                                                                       |   |
|                        | Reportausgabe                                                   |                         |                                                                       |   |
|                        | Protokollausgabe                                                |                         | Aufbau Datenschnittstelle anzeigen                                    |   |
| Anze                   | Protokollausgabe<br>Protokollausgabe<br>eige Inhalt des Ordners | .\euBP                  | Aufbau Datenschnittstelle anzeigen<br>Verfahrensbeschreibung anzeigen |   |

Über den Button "Datenschnittstelle erstellen" wird die Datei für das angezeigte Jahr erzeugt.

| Datenschnittstelle erstellen (2022.) | Information | Stornieru                  | ng einer abgegebene<br>× | n Datenlieferung |  |
|--------------------------------------|-------------|----------------------------|--------------------------|------------------|--|
|                                      | X           | Prüfen der Datenbanken für |                          |                  |  |
| otokoll der Übergabe                 |             | 06/2022!                   | 50%                      |                  |  |
| Reportausgabe                        |             |                            |                          | 1                |  |

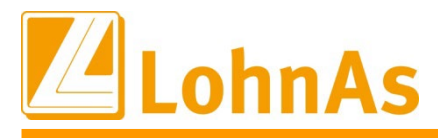

Sofern Betriebsstätten vorhanden sind, wird für jede Betriebsstätte eine eigene Datei erzeugt.

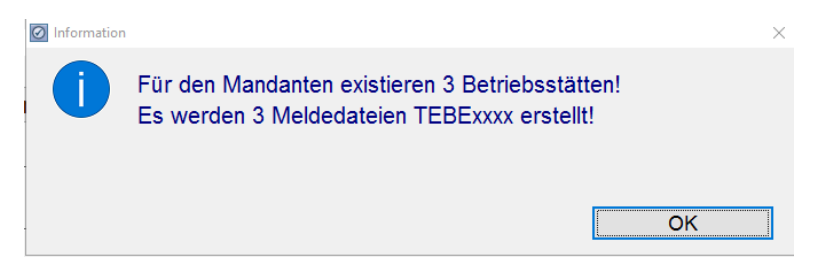

Bei einem umfangreichen Personalbestand ist mit einem längeren Zeitaufwand zu rechnen. Die Protokolldokumente werden dementsprechend groß.

| Verarbeitungs- und Fehlerhinweise                                                          | Mai                               | 2023                    |
|--------------------------------------------------------------------------------------------|-----------------------------------|-------------------------|
| (#99999#BO_ITSG#) Testfirma Qualitätskontrolle, Seligenstädter Grund 11, 63150 Heusenstamm | Datum: 12.05.20<br>V4.61/1.40B D0 | 023 13:45<br>3 Seite: 1 |
| EUBP Prüfung [V4.61 D03 Mai 2023 Mandant: 1 Testfirma Qualitätskontrolle]                  |                                   |                         |
| 1. Check Start der Prüfung 12.05.2023 13:40:36 Sachbearbeiter WELSKOP                      | 12.05                             | .23 13:40:36            |
| 2. LEUBPF Aufbau Prüfungszeitraum 1/2022 - 12/2022                                         | 12.05                             | .23 13:40:36            |
| 3. Daten in T:\LD_TEMP\LOHN\BO_ITSG\LKTMAD für 01/2022OK                                   | 12.05                             | .23 13:40:37            |
| 4. Daten in T:\LD_TEMP\LOHN\BO_ITSG\LKTMP1 für 01/2022OK                                   | 12.05                             | .23 13:40:37            |
| 5. Daten in T:\LD_TEMP\LOHN\BO_ITSG\LKTMP2 für 01/2022OK                                   | 12.05                             | .23 13:40:37            |
| 6. Datei T:\LD_TEMP\LOHN\BO_ITSG\LKTM5A wurde gefundenOK mit Betriebsstätten               | 12.05                             | .23 13:40:37            |
| 7. Daten in T:\LD_TEMP\LOHN\BO_ITSG\LKTLA7 für 01/2022OK                                   | 12.05                             | .23 13:40:38            |
| 8. Datei T:\LD_TEMP\LOHN\BO_ITSG\LKTBNW wurde gefundenOK BNW vorhanden                     | 12.05                             | .23 13:40:38            |
| 9. Daten in T:\LD_TEMP\LOHN\BO_ITSG\LKT5 für 01/2022OK                                     | 12.05                             | .23 13:40:38            |
| 10. Daten in T:\LD_TEMP\LOHN\BO_ITSG\LKTPS2 für 01/2022OK                                  | 12.05                             | .23 13:40:38            |
| 11. Datei T:\LD_TEMP\LOHN\BO_ITSG\LKT1Z wurde gefundenOK Personen vorhanden                | 12.05                             | .23 13:40:38            |
| 12. Datei T:\LD_TEMP\LOHN\BO_ITSG\LKTPSD wurde gefundenOK Personen vorhanden               | 12.05                             | .23 13:40:38            |
| 12.                                                                                        | 12.05                             | .23 13:40:39            |
| 13. Daten in T:\LD_TEMP\LOHN\BO_ITSG\LKTMAD für 02/2022OK                                  | 12.05                             | .23 13:40:39            |
| 14. Daten in T:\LD_TEMP\LOHN\BO_ITSG\LKTMP1 für 02/2022OK                                  | 12.05                             | .23 13:40:39            |
| 393. Datensatz DSEK Anzahl 2 ausgegeben. Anzahl der angehängten Datenbausteine 18          | 12.05.                            | 23 13:45:05             |
| 394. Datensatz DSLA Anzahl 2 ausgegeben. Anzahl der angehängten Datenbausteine 20          | 12.05.                            | 23 13:45:05             |
| 395. Datensatz NCSZ Summe 9 Datensätze ausgegeben.                                         | 12.05.                            | 23 13:45:06             |
| 396. Datei TEBE0116. wurde nach T:\LD_TEMP\LOHN\DFUEKKAS\TEBE0116. kopiert.                | 12.05.                            | 23 13:45:06             |

Anschließend wird die Erstellung für das nächste Jahr angeboten:

| EUBP-Erstellung                                                                                                    | Druckausgabe                                                                                                    | inter                                                            | ne-Funktionen                                       |                |
|----------------------------------------------------------------------------------------------------|----------------------------------------------------------------------------------------------------|------------------------------------------------------------------|-----------------------------------------------------|----------------|
| Meldeverfahren DFÜ - eu<br>Übergabe in den Melde<br>Zeitraumvorgabe:<br>Jahr 2023 v<br>heute erstellt: 2022<br>10/2021 Beginn o<br>05/2023 letzter B<br>aktuell Personen<br>kein Vertragsend | BP elektronische unterstü<br>spool<br>01/2022-05/2023<br>01.01.2023 Ka<br>ler maschinellen Bearbu<br>uchungszeitraum Sachl<br>aktiv: 14<br>le eingetragen. | itzte Betriel<br>bis M<br>eitung im L<br>pearbeiter '<br>passiv: | obsprüfung ab Buch<br>1ai<br>ohnAs<br>WELSKOP<br>19 | nungsjahr 2009 |
| Da                                                                                                    | tenschnittstelle erstellen (                                                                                                    | 2023 )                                                           |                                                     |                |

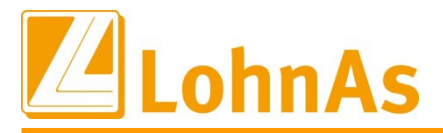

Über die Menüpunkte **Protokollausgabe** oder **Reportausgabe** besteht die Möglichkeit, die Sendedaten zu dokumentieren. Ebenfalls wird der Versand im Meldedialog verzeichnet, sofern die Übertragung auf Kanzleiebene mit Dakota erfolgt ist.

| empfangene       | e SV-Daten       | ge                  | sendete SV-Daten   |               | ELStAM     |                   | gesendete Steuer-D | aten       |
|------------------|------------------|---------------------|--------------------|---------------|------------|-------------------|--------------------|------------|
| M Personr A Name | e                |                     | Empfänger          | Verfahren     | Meldedatei | Dateifolge-Nr.    | Erstelldatum       | Fehler     |
| ☑ 00000          |                  | (                   | 66667777           | EUBP          | EEBE0393   | 008592            | 13.03.2020         |            |
| ☑ 00000          |                  | 6                   | 66667777           | EUBP          | EEBE0394   | 008593            | 13.03.2020         |            |
|                  |                  |                     |                    |               |            |                   |                    |            |
| Suchfilter Verl  | fahren Betr      | iebsprüfung         | v                  | Persona       | alnummer   | v                 | Jah                | r 2020 ~   |
| Datensatz 000    | 00 / / Betriebsp | rüfung              |                    |               |            |                   |                    |            |
| Empfänger 66     | 667777 Dat       | enstelle der Träger | der Rentenversiche | rung Würzburg |            |                   |                    |            |
| /leldedatei EEI  | BE0393           | Dateifolge-Nr.      | 008592             |               |            | wurde erstellt am | n: 13.03.2020      | / 14:21:56 |
| Aeldeinhalt Prüt | fjahr: 2016      |                     |                    |               |            | gesendet:         | 13.03.2020         | )          |
| //eldestatus     |                  |                     |                    |               |            | empfangen:        | 13.03.2020         | )          |

Voraussetzung für eine erfolgreiche Erstellung der Schnittstellendatei EEBEXXXX. sind die Backup-Sicherungen **ab dem ersten Prüfungsjahr**. Diese Datensicherungen liegen unter dem Mandantenverzeichnis\BACKUP und haben den Aufbau M**mmmndnr .sjj**.

Sollten Monatssicherungen der Prüfjahre fehlen, ist **keine maschinelle** Bereitstellung der Daten **möglich!** 

Bei der Aufforderung die Datenhistorie zu erstellen, bitte ausführen, da dadurch eventuelle fehlende Datenkonstellation repariert wird. Sollten trotz allen Versuchen Meldungen zum Fehlen von Stammdaten angezeigt werden, ist **keine maschinelle** Bereitstellung der Daten **möglich**!

Das Kurzprotokoll dokumentiert die einzelnen Datenbausteine. Im Regelfall steht hinter jedem Datenbaustein --- ok ---. Mit diesem Hinweis wird die korrekte Datenerstellung bestätigt. Wenn der Hinweis "nicht gefunden" erscheint, ist eine Datenerstellung nicht möglich.

Einzelne Inhalte der Datenbausteine lassen sich bei Bedarf auch in Excel darstellen.

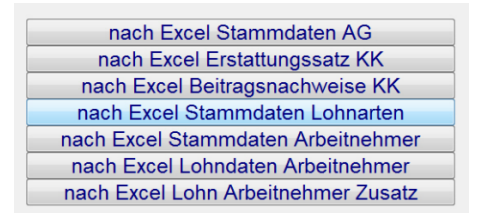

#### Datei Speicherort

Die euBP-Dateien werden in einem Unterverzeichnis vom Ordner Lohn\DFUEKKAS erstellt und gepackt, mit der Dateikennung: EEBEXXX.

Die erstellten Dateien werden dann mit der Meldeautomatik über Dakota versendet.

Für die Übermittlung gibt es kein zusätzliches Meldeverfahren, das Verfahren der Meldung ist gleichzusetzen mit den Meldeverfahren der Beitragsnachweise, etc.

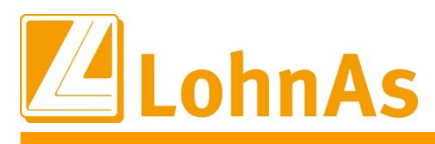

#### Status- und Rückmeldungen im Meldedialog

Nach erfolgter Übermittlung wird von der DRV eine Rückmeldung erzeugt und im Meldedialog angezeigt.

| empfangene SV-Daten | empfangene SV-Daten gesendete SV-Daten |            | StAM          | gesendete Steuer-Daten |  |
|---------------------|----------------------------------------|------------|---------------|------------------------|--|
| Persnr 🔺 Name       | Verfahren                              | gültig ab  | Import-Status | Druck-Status           |  |
| 00000               | EUB-SM                                 | 19.05.2021 |               | gedruckt:28.05.2021    |  |
| 00000               | EUB-SM                                 | 09.06.2021 |               | gedruckt:21.06.2021    |  |
| 00000               | EUB-SM                                 | 21.06.2021 |               | gedruckt:15.05.2023    |  |
| 00000               | EUB-SM                                 | 25.08.2021 |               | gedruckt:15.05.2023    |  |
| 00000               | EUB-SM                                 | 25.08.2021 |               | gedruckt:15.05.2023    |  |
| 00000               | EUB-SM                                 | 25.10.2021 |               | gedruckt:15.05.2023    |  |

Die Rückmeldungen geben Auskunft darüber, ob die Dateien angenommen oder auch evtl. abgewiesen wurden.

| Meldung Verfahren:EUBP | Statusmeldung                                                                  |
|------------------------|--------------------------------------------------------------------------------|
| Absender Meldung       | Datenstelle der Träger der Rentenversicherung Würzburg                         |
| für                    | 00000 - (9597 / MATER)                                                         |
| gültig ab              | 21.06.2021 01:16:56                                                            |
| Meldejahr              | 2017                                                                           |
| Status-Code            | E60                                                                            |
| Status-Meldetext       | Weiterleitung an den prüfenden Rentenversicherungsträger erfolgt am 21.06.2021 |
| Lfd-Nr. Org.Meldedatei | 000878                                                                         |

Nach erfolgter Prüfung erfolgt üblicherweise ebenfalls eine Rückmeldung über evtl. zu erstellende Meldekorrekturen und das Prüfergebnis. Das Verfahren für die Meldekorrekturen gehört zu einem Zusatzmodul und wird von LohnAs <u>nicht</u> unterstützt.

| Meldung Verfahren : EUBP | Statusmeldung                                          |
|--------------------------|--------------------------------------------------------|
| Absender Meldung         | Datenstelle der Träger der Rentenversicherung Würzburg |
| für                      | 00000 - (9597 / MATER)                                 |
| gültig ab                | 25.08.2021 10:35:20                                    |
| Meldejahr                | 2017                                                   |
| Status-Code              | E80                                                    |
| Status-Meldetext         | Prüfergebnis bereitgestellt am 25.08.2021.             |
| Lfd-Nr. Org.Meldedatei   | 000878                                                 |

Die Datei zum Prüfergebnis wird ebenfalls im PDF-Format bereit gestellt:

|            | empfangene SV-Daten     | gesendete SV-Daten                   | EL         | StAM          | gesendete Steuer-D | aten |
|------------|-------------------------|--------------------------------------|------------|---------------|--------------------|------|
| Persnr     | ▲ Name                  | Verfahren                            | gültig ab  | Import-Status | Druck-Status       | ;    |
| 00000      |                         | eubpdf                               | 25.08.2021 |               | gedruckt:15.05.2   | 2023 |
|            |                         |                                      |            |               |                    |      |
| Suchfilter | r Verfahren I           | EUBP PDF-Bescheid v                  | □ nicht g  | gedruckte     | Personalnummer     | Y    |
| 00000 /    | / EUBP PDF-Bescheid / a | ab 25.08.2021                        |            |               |                    |      |
| Name P[    | DF-Datei                | R:\ld_lohn\lohn\9597\euBP\info\EEBR0 |            | -             |                    |      |